## Schnell und einfach IXOS ORBIZ aktivieren

Wir zeigen Ihnen, wie Sie mit wenigen Schritten IXOS ORBIZ freischalten können.

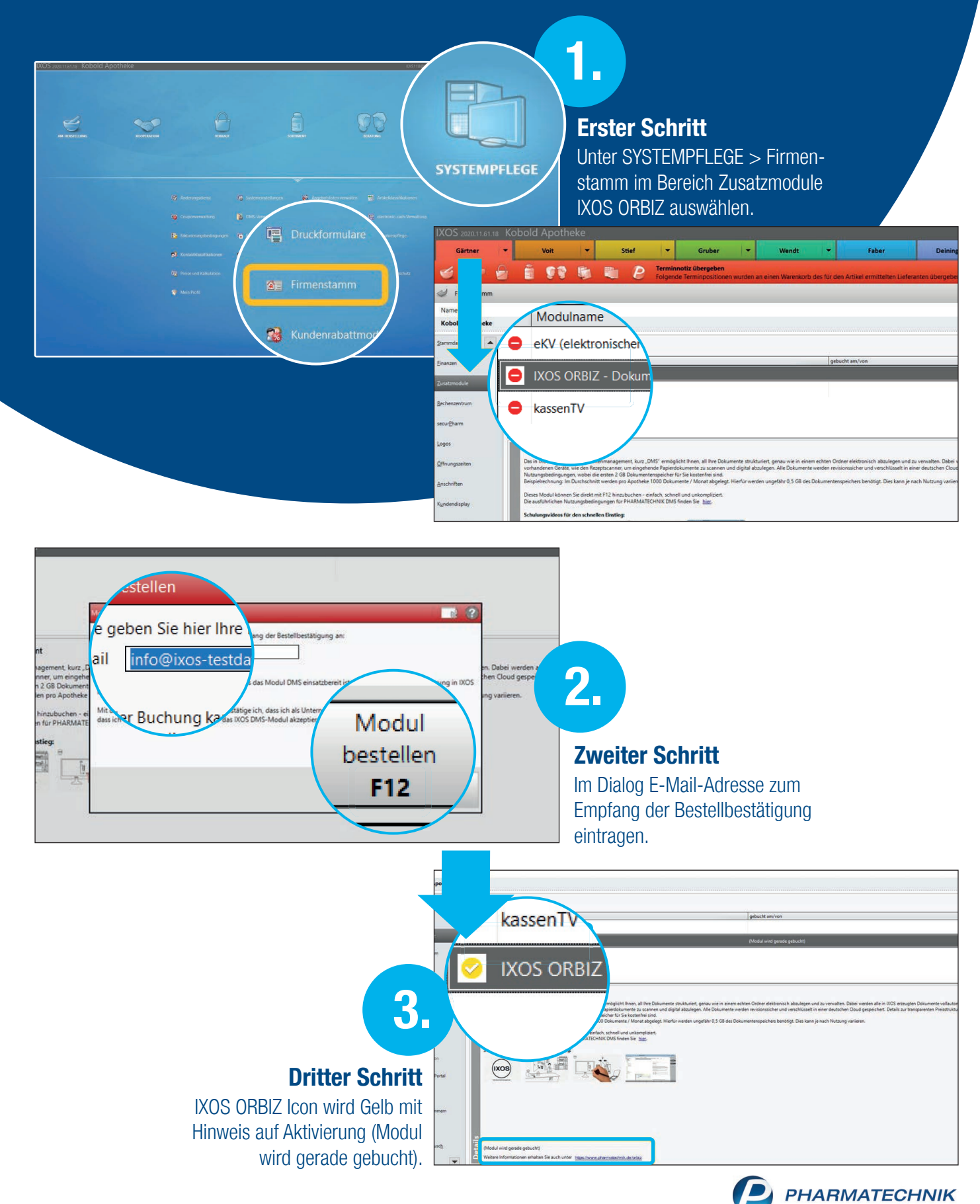

Das Beste für Ihre Apotheke

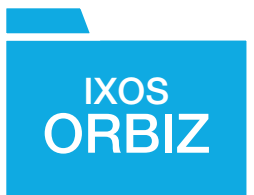

## Das IXOS Dokumentenmanagementsystem

Sicher, Vielseitig, Einfach, Intelligent - IXOS ORBIZ der Turbo in der Digitalisierung.

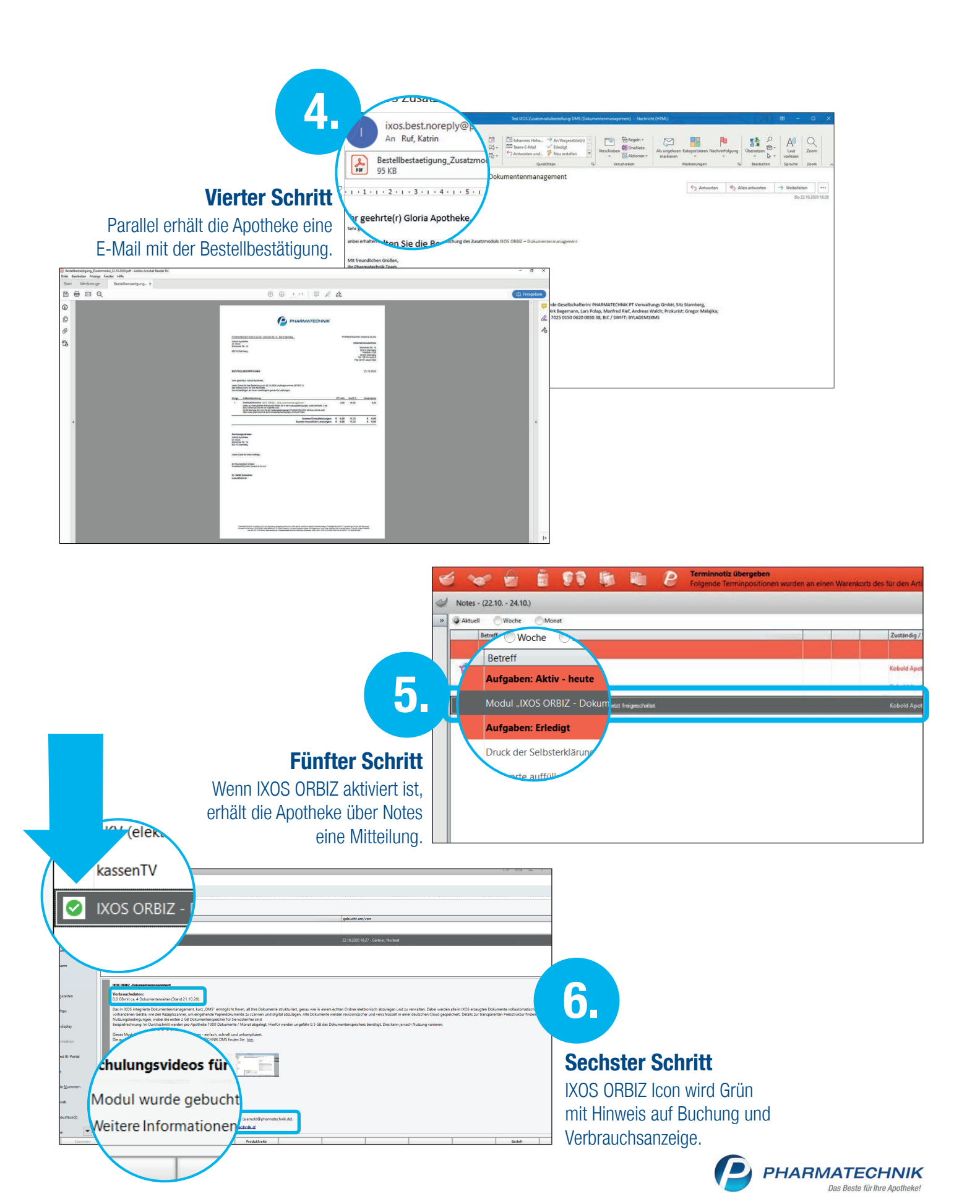